# Wifi (eduroam) instellen

Om toegang te krijgen tot wifi op de campus is het nodig je eenmalig aan te melden bij het 'wifi netwerk eduroam'. Dit kan door de instructie voor eduroam door te lopen voor jouw type apparaat.

Let op!

Je inlognaam is je SOMT ID, aangevuld met "@somtuniversity.nl"

Als deze methode niet werkt op jouw toestel gebruik je de EduroamCAT

- 1. Eduroam: Aanmelden voor iPad en Iphone
- 2. Eduroam: Aanmelden voor Android
- 3. Eduroam: Aanmelden voor Windows laptops
- 4. Eduroam: Aanmelden voor iMac, MacBook

\_\_\_\_\_

## 1. Eduroam: Aanmelden voor iPhone en iPad

Volg deze stappen:

- 1. Instellingen.
- 2. Wifi.
- 3. Kies: eduroam.
- 4. Vul je inlognaam ( je SOMT ID, aangevuld met "@somtuniversity.nl") in.
- 5. Vul je SOMT wachtwoord in.
- 6. Klik op; 'Verbinden'.
- 7. Rechtsboven klik je op 'Vertrouw' om het certificaat te accepteren.

-----

## 2. Eduroam: Aanmelden voor Android

Volg deze stappen:

- 1. Instellingen
- 2. Wifi & internet.
- 3. Wifi.
- 4. Kies: eduroam.
- 6. CA-certificaat, Kies NIET VALIDEREN.
- 7. Vul Je inlognaam (je SOMT ID, aangevuld met "@somtuniversity.nl") in.
- 8. Vul je SOMT wachtwoord in.
- 9. Klik op 'Verbinden'

## 3. Eduroam: Aanmelden voor Windows laptops

Volg deze stappen:

- 1. Klik rechtsonder in de balk op het wifi-teken.
- 2. Selecteer eduroam.
- 3. Vul Je inlognaam (je SOMT ID, aangevuld met "@somtuniversity.nl") in.
- 4. Vul je SOMT wachtwoord in. Kies: 'Verbinden'
- 5. Kies nogmaals: 'Verbinden'

\*Krijg je de invulvelden niet, klik met je rechtermuisknop op eduroam. Kies vervolgens 'netwerk vergeten'. En loop dan bovenstaande stappen opnieuw door.

## 4. Eduroam: Aanmelden voor iMac, MacBook

Volg deze stappen:

- 1. Kies rechtsboven in je scherm het wifi-icoontje.
- 2. Selecteer eduroam.
- 3. Vul Je inlognaam (je SOMT ID, aangevuld met "@somtuniversity.nl") in.
- 4. Vul je SOMT wachtwoord in.
- 5. Kies: 'Verbinden'.
- \* Soms krijg je een pop-up die je moet accepten om het certificaat in keychain te zetten.

Vervolgens krijg je de vraag om in te loggen met je Mac wachtwoord. Doe dit en je bent verbonden.